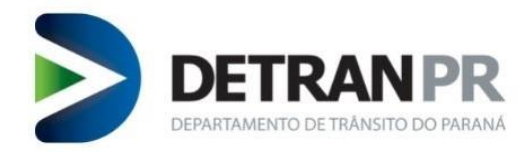

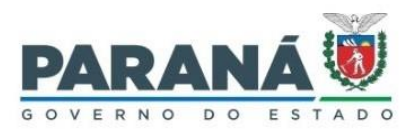

# **Manual NOVA Biometria**

# Componente AHS de Validação Biométrica

Av. Victor Ferreira do Amaral 2940 | Tarumã | 82800-900 | Curitiba | Paraná | 41 3361 1212 | www.detran.pr.gov.br

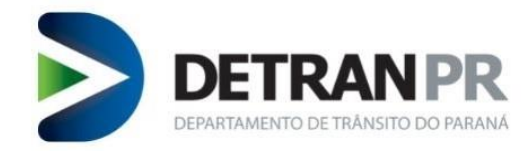

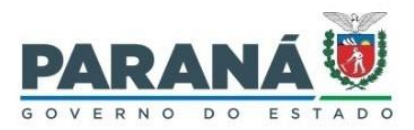

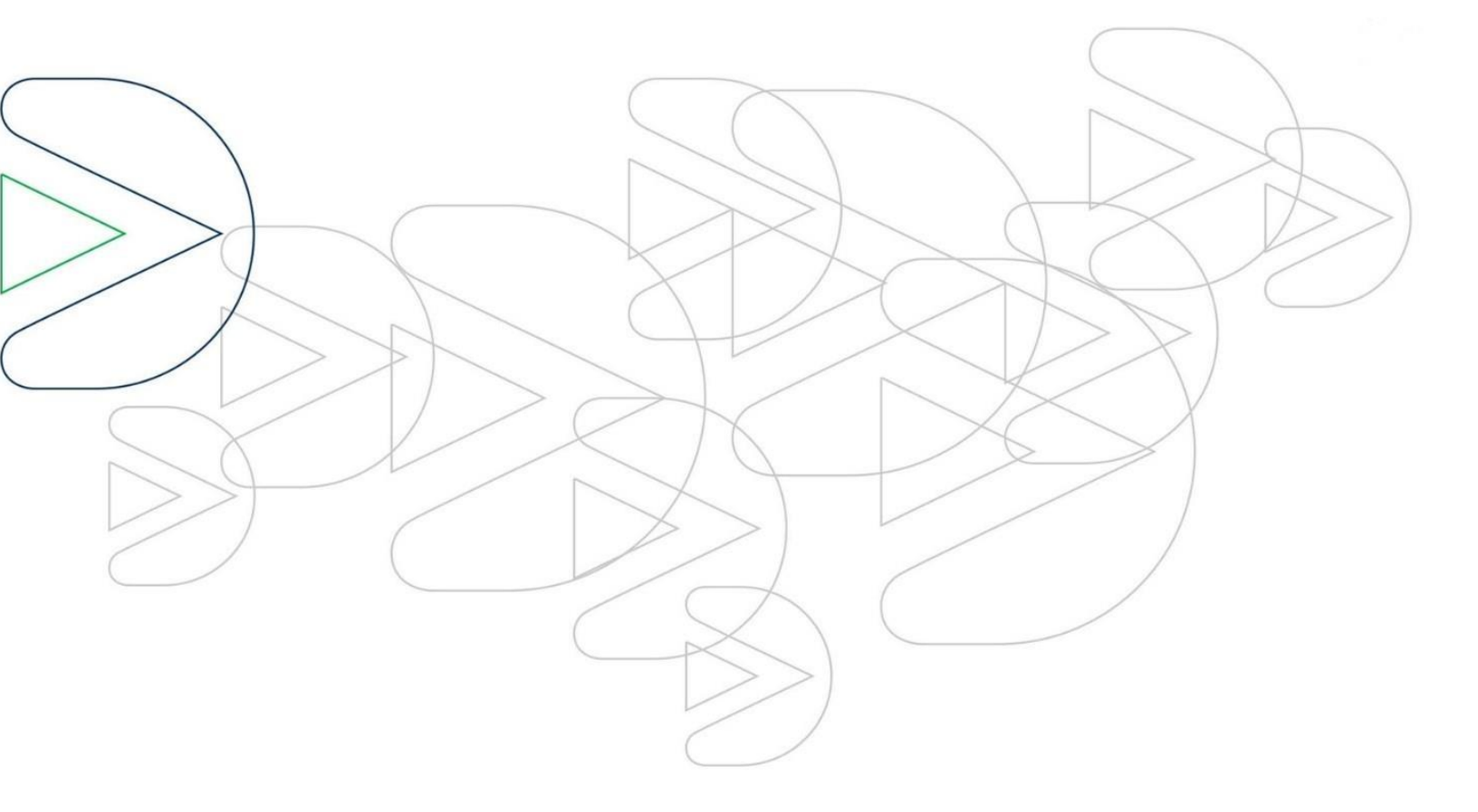

Curitiba – Julho/21

Av. Victor Ferreira do Amaral 2940 | Tarumã | 82800-900 | Curitiba | Paraná | 41 3361 1212 | www.detran.pr.gov.br

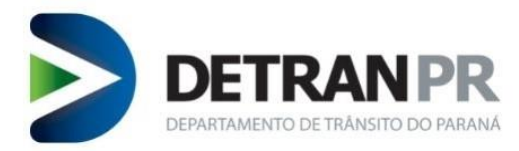

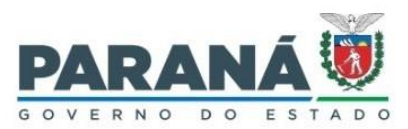

# VISÃO GERAL

Onovo componente de integração biométrica Antheus Hardware Server (AHS) visa substituir a tecnologia anterior em uso neste Detran/PR.

Com essa nova solução não haverá mais biometria em situação de IH. Após 03 tentativas de verificação biométrica, se não for possível a confirmação do candidato/condutor o sistema solicitará a validação facial. Para isso é necessário ter uma webcam (compatível com a solução) instalada no computador.

Características:

- 1. É homologado para arquitetura 64 bits do Microsoft Windows 10;
- 2. Utilizar leitores que já foram homologados pelo Detran/PR ou Fabricante da Solução;
- 3. Utilizar preferencialmente o navegador Mozilla Firefox, versão 84 ou superior;
- 4. Webcam com resolução <u>mínima</u> de vídeo HD, 720p (desejável Full HD 1080p). Este equipamento deve ser compatível com DirectX.

Lembramos que há uma série de leitores biométricos homologados junto ao Fabricante da nova Solução de Biometria, mas nem todos os leitores foram testados pelo Detran/PR, por isso o Detran/PR não se responsabiliza pelo funcionamento dos leitores que foram testados unicamente pelo Fabricante.

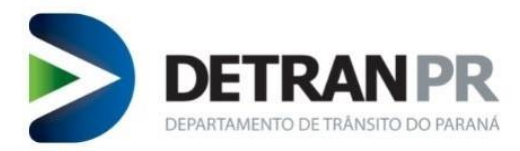

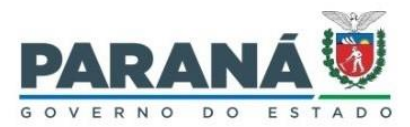

## Modelos que foram testados no Detran/PR:

- NitgeneNBioScan-DPlus (leitor de coleta biométrica e verificação)
- WatsonMiniAK (leitor de coleta biométrica e verificação)
- NitgenHamsterDX (leitor de verificação)
- NitgenHamsterIII (leitor de verificação)
- SecugenHU-20 (leitor de verificação)
- FutronicFS80/FS80H (leitor de verificação)

De acordo com o Fabricante, os modelos de leitor compatíveis com a solução são:

- LumidigmV302
- IB Watson Mini
- FutronicFS88/FS88H
- SupremaBioMiniSlim
- SupremaBioMiniSlim2
- SupremaRealScan-D
- SupremaRealScanG1
- Green-BitDactyID20
- Green-BitDactyScan40i
- LumidigmV311
- LumidigmV311
- LumidigmM311-00
- LumidigmM321-00

O Detran/PR não se responsabiliza pelo funcionamento dos leitores que foram testados exclusivamente pela empresa Fabricante da solução de biometria. Recomenda-se que antes da compra, o leitores homologados exclusivamente pelo Fabricante, seja submetido ao Detran/PR para testes.

# 1 INSTALAÇÃO

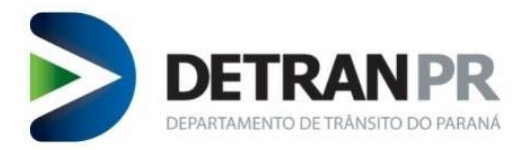

1

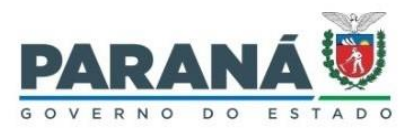

É necessário que seja instalado o Windows 10 64bits.

# 1 LEITOR BIOMÉTRICO

Instalar os drivers do leitor biométrico e verificar funcionamento conforme orientações do fabricante do leitor.

# 1.2WEBCAM

Instalar webcam com resolução <u>mínima</u> de vídeo HD, 720p (desejável Full HD 1080p). Este equipamento deve ser compatível com DirectX.

Não serão aceitas fotos obtidas em câmeras com resolução inferior ao requisito mínimo.

#### 1.3

## 1.4 COMPONENTE DE VERIFICAÇÃO AHS

a) Realizar download da versão mais atualizada do componente AHS (responsável pela integração do sistema de Habilitação com o leitor biométrico), disponível no endereço <u>http://hermes.antheus.com.br/downloads/ahs/</u>

b) Efetuar instalação do AHS seguindo o assistente do próprio programa instalador.

c) Após instalação, um ícone do AHS aparecerá no canto inferior direito da tela, próximo ao relógio do sistema (conforme ilustração a seguir), verifique se o status dele consta "em execução" (running):

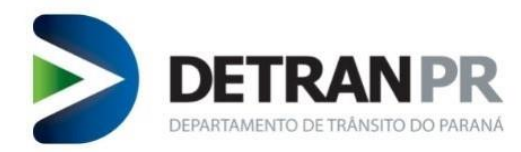

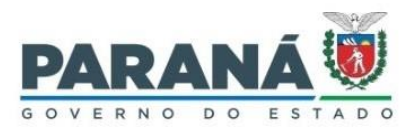

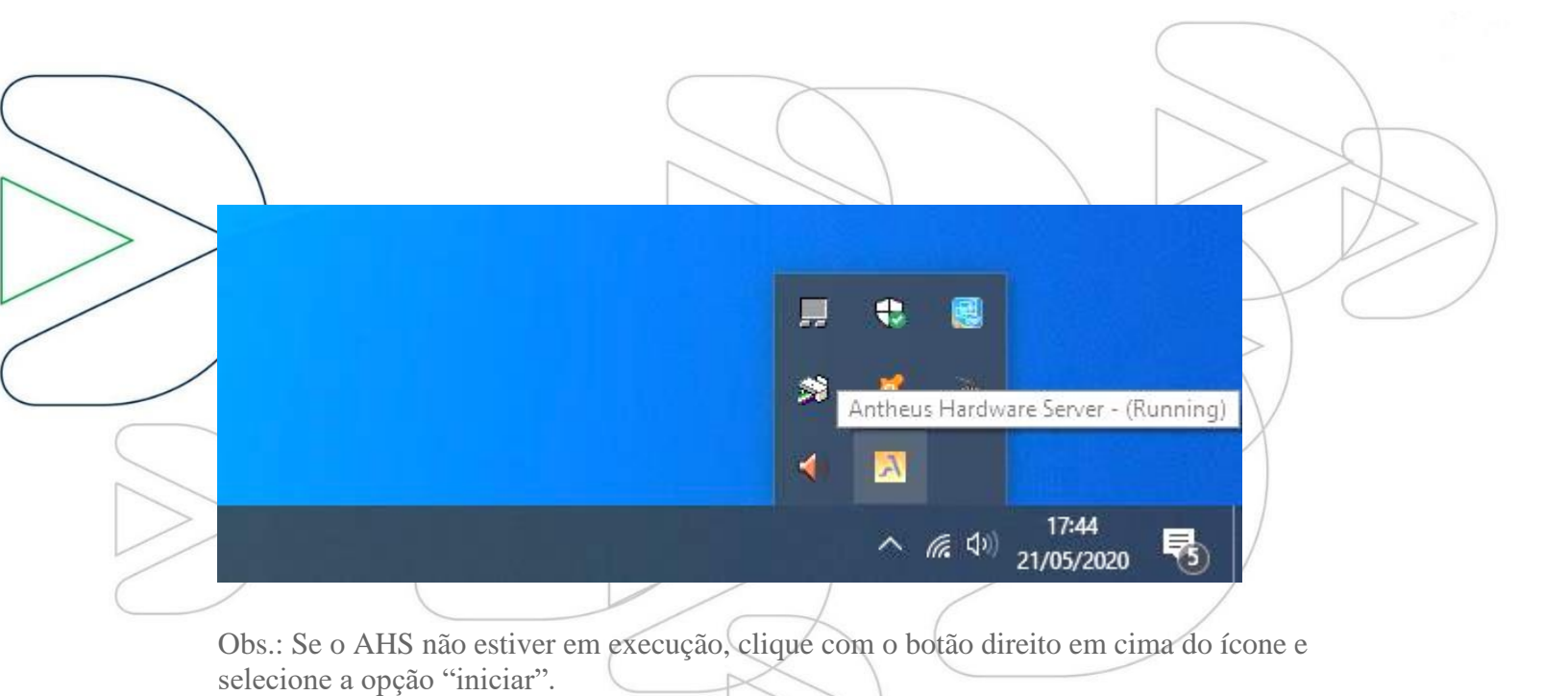

d) Execute o diagnóstico do próprio AHS a fim de conferir se o leitor biométrico e a webcam foram reconhecidos. Para tanto clique com o botão direito do mouse sobre o ícone do AHS e selecione opção de "Executar diagnóstico":

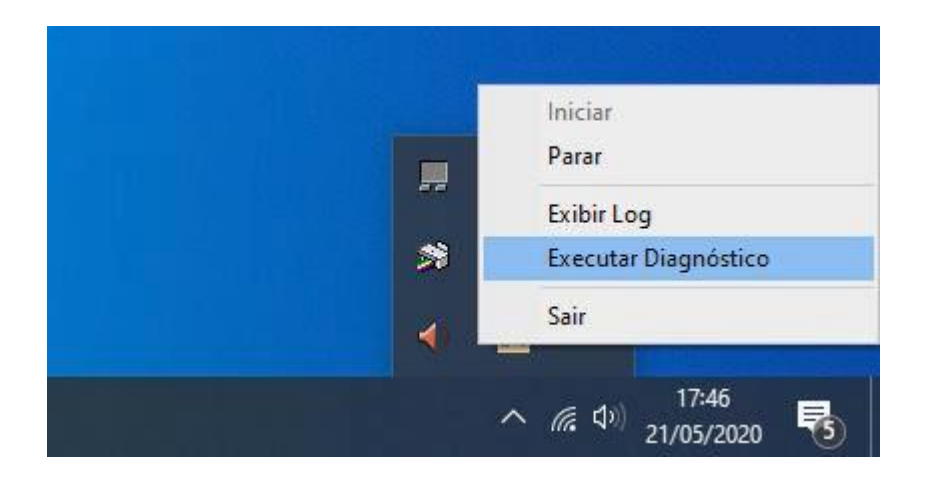

Uma tela de diagnóstico parecida com a imagem a seguir será aberta no browser, verifique se a webcam e se o seu leitor biométrico consta na listagem. No caso do leitor, precisa estar indicado como Conectado "SIM":

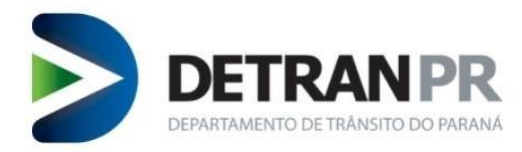

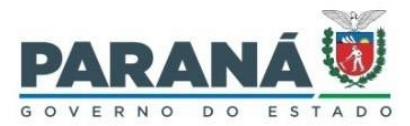

|                                        |               |                                        | $\bigcirc$ |           |                   |
|----------------------------------------|---------------|----------------------------------------|------------|-----------|-------------------|
|                                        |               | ₩   <b>0</b>   <b>0</b>   <b>0</b>   ± | × +        | -         | $\langle \rangle$ |
| $\leftarrow$                           | $\rightarrow$ | O A https://local                      | · 🖧 ·      | ☆ @       | <br>51            |
| / Leitor                               | es de in      | npressão <mark>digital</mark>          |            |           | $(\mathbf{X})$    |
| VIE                                    | PID           | Modelo                                 | Instalado  | Conectado | X                 |
| 0x0525                                 | 0x3424        | Lumidigm V302                          | não        | não       |                   |
| 0x0A86                                 | 0x0100        | Nitgen Hamster DX                      | não        | não       |                   |
| > 0x0A86                               | 0x0602        | Nitgen Hamster III                     | não        | não       | <br>/             |
| 0x0A86                                 | 0x0610        | Nitgen eNBioScan-F                     | não        | não       | <br>/             |
| 0x0A86                                 | 0x0620        | Nitgen eNBioScan-F (BR)                | sim        | sim       | /                 |
| 0x0A86                                 | 0x0632        | Nitgen eNBioScan-D Plus                | não        | não       | (* )              |
| 0x113F                                 | 0x1020        | IB Watson Mini                         | não        | não       |                   |
| Øx1162                                 | 0x2200        | Secugen HU-20                          | não        | não       |                   |
| 0x1491                                 | 0x0020        | Futronic FS80/FS80H                    | não        | não       |                   |
| Øx1491                                 | 0x0088        | Futronic FS88/FS88H                    | não        | não       |                   |
| 0x16D1                                 | 0x0407        | Suprema BioMini Slim                   | não        | não       |                   |
| 0x16D1                                 | 0x0408        | Suprema BioMini Slim 2                 | não        | não       |                   |
| 0x16D1                                 | 0x1014        | Suprema RealScan-D                     | não        | não       |                   |
| 0x16D1                                 | Øx1027        | Suprema RealScan G1                    | não        | não       |                   |
| 0x17B9                                 | 0x0021        | Green-Bit DactyID20                    | não        | não       |                   |
| Øx1789                                 | 0x0040        | Green-Bit DactyScan 40i                | não        | não       |                   |
| Øx1FAE                                 | 0x0020        | Lumidigm V311                          | não        | não       |                   |
| Øx1FAE                                 | 0x0021        | Lumidigm V311                          | não        | não       |                   |
| Øx1FAE                                 | 0x0041        | Lumidigm M311-00                       | não        | não       |                   |
| 0x1FAE                                 | 0x212C        | Lumidigm M321-00                       | não        | não       |                   |
| Dispos                                 | itivos d      | de assinatura                          |            |           |                   |
| 10000000000000000000000000000000000000 |               |                                        |            |           |                   |
| 0x06A8                                 | 0x0043        | Topaz HID Tablet                       | não        | não       |                   |
|                                        |               |                                        | ~          |           |                   |

Se os dispositivos não constarem como instalados e conectados, talvez seja o caso de trocar o leitor de porta ou então reiniciar o computador e realizar novamente o diagnóstico. Se o problema persistir consulte um técnico especializado sobre a viabilidade de realizar reinstalação dos drivers, do componente e, em casos mais extremos, até mesmo reinstalação do sistema operacional.

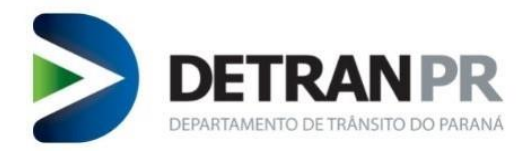

Obs.:

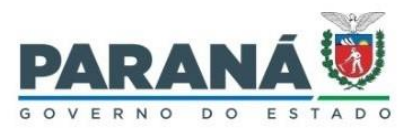

- Se o AHS estiver em execução, o diagnóstico pode ser acessado diretamente via browser pelo endereço <u>https://localhost:9980/selftest.html</u>

Para testar se a solução verificação biométrica está operando sem problemas acesse: https://localhost:9980/ahs.html,

Será exibida a tela abaixo, clique em "Iniciar Servidor de hardware", depois em "Inicializar". Depois coloque sua digital no leitor, se ela aparecer na tela é porque está operando normalmente.

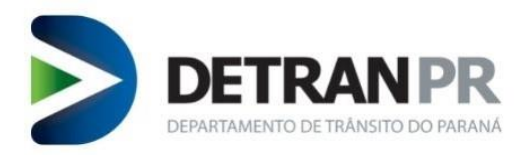

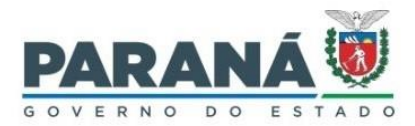

|    |                                                                                         |                                                                                                    |                                                            |                        | $\overline{\bigcirc}$ |              |              |   |   |
|----|-----------------------------------------------------------------------------------------|----------------------------------------------------------------------------------------------------|------------------------------------------------------------|------------------------|-----------------------|--------------|--------------|---|---|
|    | $\leftarrow$ -                                                                          | > ℃ í                                                                                                    | <b>n</b> A                                                 | https:// <b>localh</b> | ost:9980/ahs.         | html         |              |   | A |
| // | Antheus H                                                                               | ardware Serve                                                                                                | r - v1.2.41                                                |                        |                       |              |              |   |   |
|    | Modo de p<br>Modo de p<br>Truncar es<br>Iniciar ser                                     | rroteção (requis<br>rroteção (respos<br>cores abaixo de<br>vidor de hardwa                                   | sição) Sign and<br>sta) Signature<br>e (0 a 100%): 2<br>re | Encrypt V<br>V<br>0    |                       |              |              |   |   |
|    | Impressõe<br>Captura<br>Timeout d<br>Capturar in<br>Exibir r<br>Dispositiv<br>Pessoa ID | s digitais<br>ar imagem rolad<br>e captura 1500<br>magens no form<br>mapa de qualid<br>o V Inicializa<br>100 | da<br>0<br>nato png ∨<br>ade<br>r Fillen                   | ms                     |                       |              |              |   |   |
|    |                                                                                         | Polegar                                                                                                    | Indicador                                                  | Médio                  | Anular                | Mínimo       | Desconhecido |   |   |
|    | Direita                                                                                 |                                                                                                    |                                                            |                        |                       |              |              |   |   |
|    | Esquerda                                                                                |                                                                                                    |                                                            |                        |                       |              |              | _ |   |
|    | Resetar P                                                                               | essoa                                                                                                    | L]                                                         | L                      | L                     | JL           | <u>_</u>     |   |   |
|    | Limitar res<br>Tag<br>Identificar                                                       | Pessoa 1xN                                                                                                   |                                                            | registros              | (zero para retor      | rnar todos). |              |   |   |

Av. Victor Ferreira do Amaral 2940 | Tarumã | 82800-900 | Curitiba | Paraná | 41 3361 1212 | www.detran.pr.gov.br

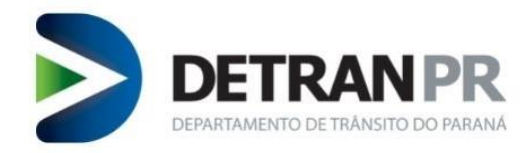

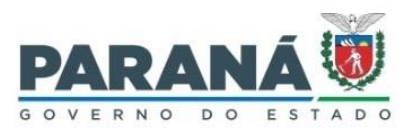

| ATENÇÃO!                                                                                                    |                                                                                  |                                                             |
|----------------------------------------------------------------------------------------------------|----------------------------------------------------------------------------------|-------------------------------------------------------------|
| Durante o processo de instala<br>navegador existente na máqu<br>Acesse a página de testes <u>httr</u><br>conforme imagem abaixo. | ção o AHS tenta importar o certif<br>ina.<br>os://localhost:9980/selftest.html e | ïcado de root da Antheus no<br>verifique se há um "cadeado" |
| <pre> Nocalhost:9980/selftest.html  C  C  C  Leitores de impressão  VID PID </pre>                                               | x +<br>https://localhost:<br>digital<br>Modelo Instalado                         | 9980/selftest.html                                          |

Se não houver, será necessário providenciar a importação manual do certificado.

Siga os passos abaixo:

I

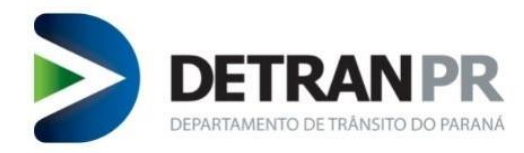

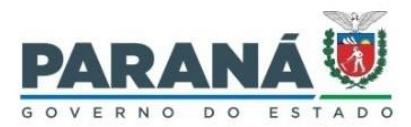

|                                                                    |                                                                                                    |                                                                           |                                               | +             |
|--------------------------------------------------------------------|----------------------------------------------------------------------------------------------------|---------------------------------------------------------------------------|-----------------------------------------------|---------------|
| a) acesse o m<br>"Opções");                                        | enu de "Configurações" do seu browse                                                                                                    | er (em alguns navegad                                                     | ores é chamado de                             | $\gg)$        |
| b) procure po<br>c) na tela de i<br>Files\Antheus<br>antheus e con | r certificados, entre na tela de certifica<br>mportação, navegue até a pasta do AH<br>s Tecnologia Ltda\Antheus Hardware S<br>nande a importação: | dos e clique em "impo<br>S (normalmente está e<br>Server), selecione o ce | ortar";<br>em C:\Program<br>rtificado root da |               |
| Selecionar arquivo contend                                         | o os certificados de CA a importar                                                                                                    | r b v Ēl                                                                  | O Pesquisar Anthe                             | X             |
| Organizar 🔻 Nova pasta                                             |                                                                                                    |                                                                           |                                               |               |
| 🔮 Documentos \land                                                 | Nome                                                                                                    | Data de modificação                                                       | Тіро                                          | Tamanho       |
| 🕂 Downloads                                                        | plugin                                                                                                    | 21/05/2020 19:34                                                          | Pasta de arquivos                             |               |
| 📰 Imagens                                                          | SPM                                                                                                    | 21/05/2020 19:34                                                          | Pasta de arquivos                             |               |
| 👌 Músicas                                                          | antheus_root_ca.cer                                                                                                    | 25/08/2018 11:50                                                          | Certificado de Seg                            | 2 KB          |
| Objetos 3D                                                         |                                                                                                    |                                                                           |                                               |               |
| Videos                                                             |                                                                                                    |                                                                           |                                               |               |
| Disco Local (C:)                                                   |                                                                                                    |                                                                           |                                               | >             |
| Nome:                                                              | antheus_root_ca.cer                                                                                                    | ~                                                                         | Arquivos de certificad                        | los (*.p7b; ∨ |
|                                                                    |                                                                                                    |                                                                           | Abrir                                         | Cancelar      |

d) Uma tela de confirmação será exibida, parecida com a figura a seguir, nela selecione todas as opções e conclua a importação:

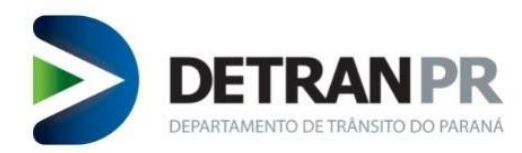

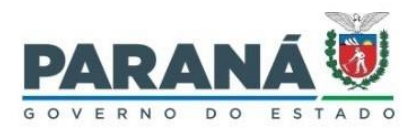

| Seu navegador esta sendo gerenciado por nossa organização.                                                                                                    |  |
|----------------------------------------------------------------------------------------------------|--|
| Baixando o certificado X                                                                                                    |  |
| <ul> <li>Você foi solicitado a marcar como confiável uma nova Autoridade Certificadora (CA).</li> <li>Deseja considerar "Antheus Tecnologia Root CA" confiável para estes fins?</li> <li>Confiar nesta CA para identificar sites.</li> <li>Confiar nesta CA para identificar usuários de e-mail.</li> <li>Antes de considerar confiável esta CA para algum fim, você deve examinar seu certificado, sua diretiva e procedimentos (se disponíveis).</li> <li>Ver Examinar certificado da CA</li> </ul> |  |
|                                                                                                    |  |
| OK Cancelar                                                                                                    |  |
| Atos TrustedRoot 2011 Builtin Obiect Token                                                                                                    |  |

#### 2 Cadastro do equipamento no sistema de Habilitação

Após instalação do componente, do leitor biométrico e realização do diagnóstico, o passo seguinte será efetuar o cadastramento do equipamento no sistema de Habilitação. Para tanto, acesse "Outros > Segurança > Cadastro de Equipamentos BioID".

No caso específico deste cadastro de equipamentos o sistema não mais registrará a data de expiração de acordo com a validade do credenciamento da empresa, esta validação será feita automaticamente de acordo com os dados cadastrados para a empresa credenciada.

Após cadastrado, ao realizar novo acesso a esta funcionalidade, o sistema apresentará os dados liberados com a opção de bloqueio:

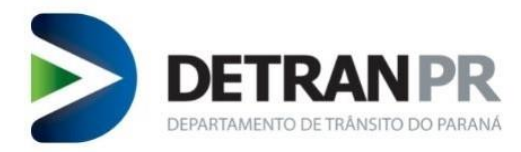

-

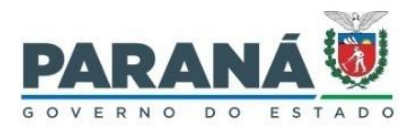

| IMPORTANTE               |                              | $\geq$       | >                 |                    |             |
|--------------------------|------------------------------|--------------|-------------------|--------------------|-------------|
| Outros > Segurança > Car | dastro de Equipamentos BioID |              |                   | Cadastro de Equipa | mento BioID |
| (*) Campo de preenchimen | to obrigatório.              |              |                   |                    |             |
| PERMISSÃO                | T:                           |              |                   |                    |             |
| Código de Permissão:     | 227                          |              |                   |                    |             |
| Data da Solicitação:     | 01/10/2021 08:21             |              |                   |                    |             |
| Data Início Vigência:    | 01/10/2021 08:21             |              |                   |                    |             |
| Data Fim Vigência:       |                              |              |                   |                    |             |
| EQUIPAMENTO              |                              |              |                   |                    |             |
| *Nome do Computador      | : COOGI-384053               |              |                   |                    |             |
| *Sistema Operacional:    | Microsoft Windows 10 Pro     |              |                   |                    |             |
| *Processador:            | Intel(R) Core(TM) i5-6400    | CPU @ 2.70Gł | łz                |                    |             |
| *Tipo de Chassi:         | Desktop                      |              |                   |                    |             |
| *Memória RAM:            | 8192 MB                      |              |                   |                    |             |
| *BioID Leitor Biométrico | Nitgen Hamster III           | V            |                   |                    |             |
| *Tipo de Conexão:        | ADSL V                       |              |                   |                    |             |
| *Provedor:               | OUTRO V                      |              |                   |                    |             |
| INFORMAÇÕES DO LO        | CAL                          |              |                   |                    |             |
| *Tipo de Vínculo: DETR   | AN                           | *Local:      | CURITIBA - TARUMA |                    |             |
| *Local Físico: DETI      | RAN v                        |              |                   |                    |             |

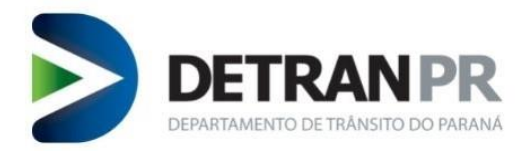

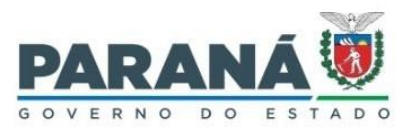

# Importante

O caminho de acesso da nova biometria é Processo>>Biometria>>Verificar BioID. E o caminho para a captura biométrica é Processo>>Biometria>> Coleta Biometrica BioID.

| uerer Serviço    | Processo Exames                |   | Administrativo      | Clínicas      |
|------------------|--------------------------------|---|---------------------|---------------|
|                  | Reciclagem                     | • |                     |               |
|                  | Devolução CNH Notificada       |   |                     |               |
|                  | Rec. de CNH Notificada         |   |                     |               |
|                  | Transferir Processo Reciclagem |   |                     |               |
| A Olá.           | Análise Condicionalidade BINCO |   | -                   |               |
|                  | d Confirmação de Processo/Guia |   |                     |               |
| Últin            | Complementação de Processo     |   |                     |               |
|                  | Reemissão de SSH/GRD           |   |                     |               |
|                  | Autorizar Emissão CNH          |   |                     |               |
|                  | Biometria                      |   | Validação Facial DE | ENATRAN       |
| NSAGENS N        | Apoio Binco                    | • | Reaproveitar Biom   | etria         |
| Assunto          | Consultas                      | • | Captura Biométrica  | 3             |
| 嶪 <u>Estabel</u> | Consultas BINCO                | • | Autorização Manua   | al Biométrica |
|                  | Reemissão Certidão Condutor    |   | Captura Biométrica  | a(Supervisor) |
|                  | Transferência entre UFs        | • | Autorização Recap   | tura          |
|                  | Upload de Arquivos             |   | Consulta Pendência  | as Biometria  |
|                  | Cancelamento/Bloqueio          | × | Alteração Origem I  | Biometria     |
|                  | Reemissão Termo Rec. CNH Notif |   | Relatórios          |               |
|                  | Transf. Processo entre UTRs    |   | Verificar BioID     |               |
|                  |                                |   |                     |               |

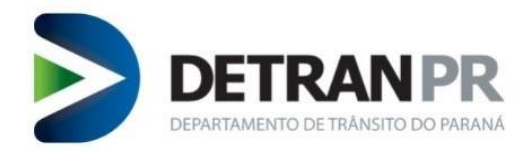

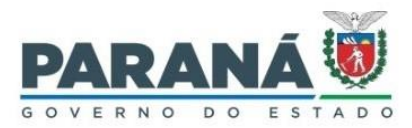

| 3 Erro no car<br>Nomomento d<br>seguinte erro: | rregamento do | o leitor<br>té mesmo no uso do dia a | a dia, o sistema p | ode acusar o                          |
|------------------------------------------------|---------------|--------------------------------------|--------------------|---------------------------------------|
|                                                |               | Validação Biométrica                 |                    |                                       |
| Fa                                             | alha na in    | nicialização: Ag                     | guarde pa          | ra 🗖                                  |
| со                                             | locar o de    | edo no leitor,                       | ou reinicie        | e o                                   |
|                                                |               | loitor                               |                    |                                       |
| Descarca                                       |               | leitor.                              |                    | Última Ide                            |
| 91796578                                       |               | ок                                   |                    | Verificaç                             |
| 918596797                                      | НАРА          |                                      | 0                  |                                       |
| 917844842                                      | НАРА          |                                      | θ                  |                                       |
| 914242074                                      | HPRO          |                                      |                    |                                       |
| 918861237                                      | НАРА          |                                      |                    |                                       |
| 916559680                                      | HPRO          |                                      |                    |                                       |
| 911794424                                      | HPRO          |                                      |                    | Clique no botão Identificar para inic |

Isso pode ocorrer quando o leitor biométrico detecta que o dedo está na lente antes mesmo da inicialização do componente, sendo necessário, portanto, retirar o dedo do equipamento.

Tal erro também pode ocorrer nas seguintes situações:

- Sensor do leitor está sujo, neste caso proceder limpeza;

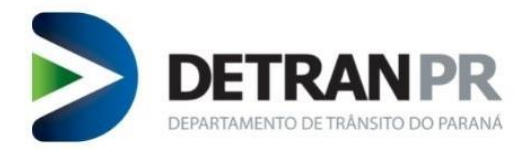

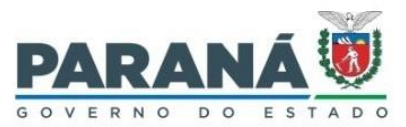

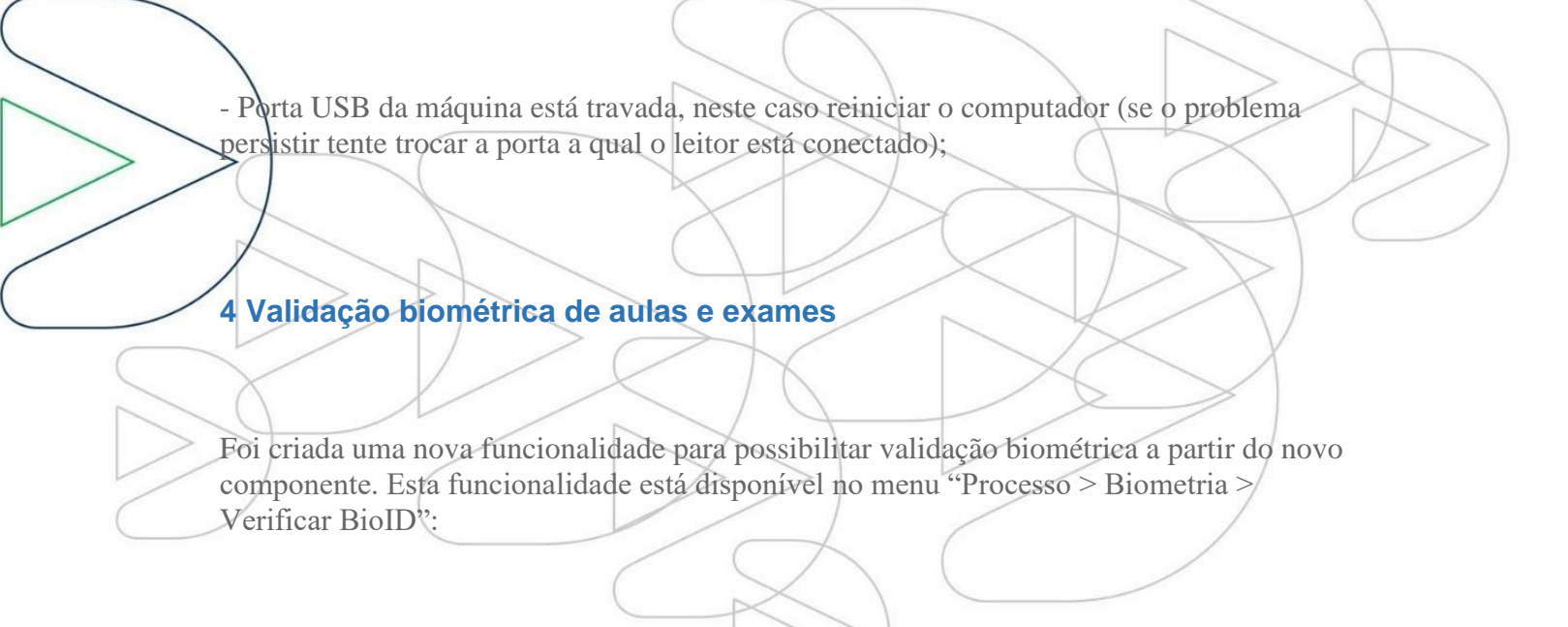

#### **OBSERVAÇÕES IMPORTANTES:**

a) É possível que alguns usuários estejam com a situação biométrica pendente, neste caso o sistema indicará a restrição na coluna "situação":

|      |      | < Voltar       | 🖵 Equipamento | 2 Recarr | egar         |
|------|------|----------------|---------------|----------|--------------|
| i50  | Tot  | Horário da ide | ntificação    | Situação |              |
| 7646 | HPRO |                |               | 0        |              |
| 2415 | НАРА |                |               |          | Não foi poss |
| 1498 | HPRO |                |               | 0        |              |
| 767  | НАРА |                |               |          |              |

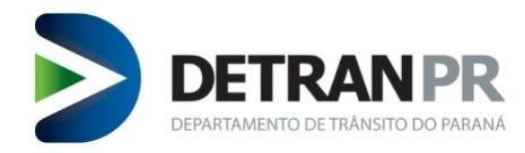

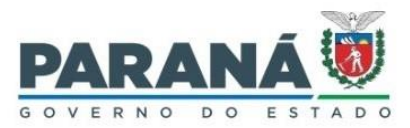

Esses casos de pendência podem ser contornados por validação facial.

b) No decorrer da verificação biométrica por digital o sistema pode acusar erro semelhante ao ilustrado a seguir, neste caso seguir as orientações constantes em "4 Erro no carregamento do leitor".

| <br>      |         | Validação Biométrica |            |                                                |
|-----------|---------|----------------------|------------|------------------------------------------------|
| Fal       | ha na l | inicialização: Agua  | rde para   |                                                |
| colc      | ocar o  | dedo no leitor, ou   | reinicie o |                                                |
|           |         | leitor.              |            | Última Ident                                   |
| 91796578  |         | ок                   |            | <b>Verificaçã</b>                              |
| 918596797 | НАРА    |                      | 0          |                                                |
| 917844842 | НАРА    |                      | 0          |                                                |
| 914242074 | HPRO    |                      |            |                                                |
| 918861237 | НАРА    |                      |            |                                                |
| 916559680 | HPRO    |                      |            |                                                |
| 911794424 | HPRO    |                      |            | Clique no botão <b>Identificar</b> para inicia |

c) Existe uma série de fatores que influenciam no sucesso da validação biométrica, como por exemplo, a qualidade do leitor, a qualidade da digital capturada no banco de dados e as condições da digital do cidadão no momento em que ele tenta se autenticar.

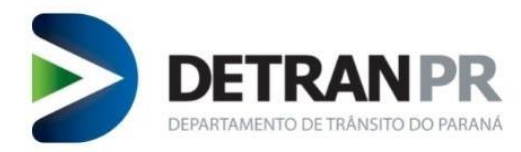

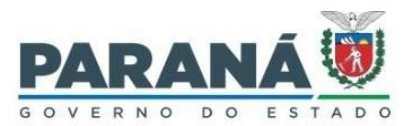

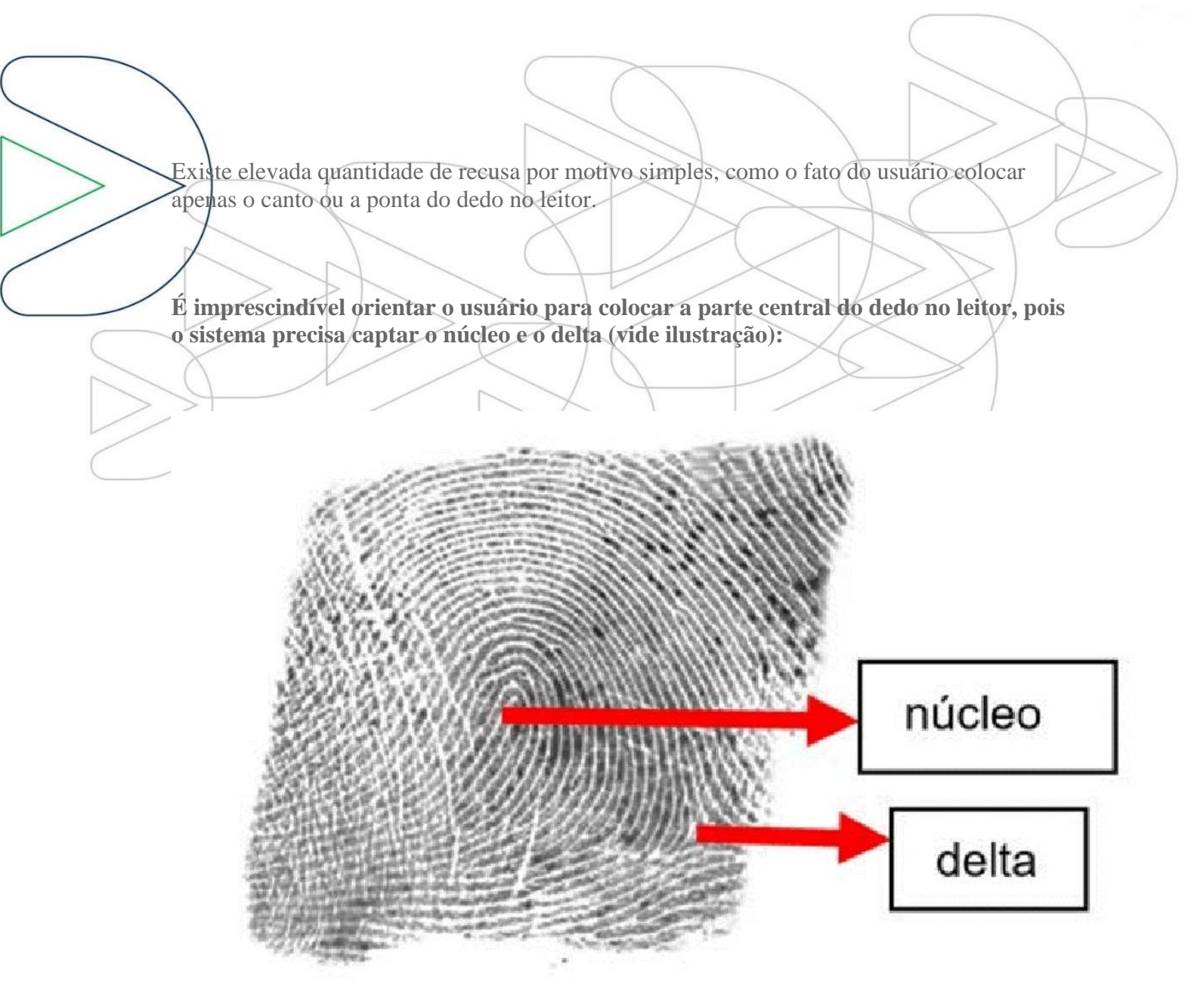

*Fonte: www.researchgate.net/* 

Quanto maior for a área lida do dedo, maior será a chance da verificação ser positiva.

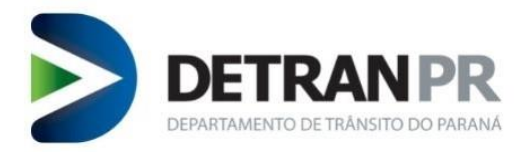

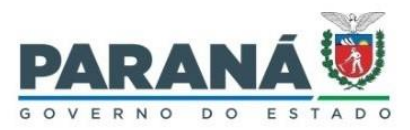

## 4.1 IH - INTERVENÇÃO HUMANA VALIDAÇÃO FACIAL

O novo recurso de validação biométrica não prevê análise manual por Intervenção Humana (IH), trabalha com validação facial online (requer webcam instalada no equipamento)./

A validação facial será oferecida quando ocorrer 03 (três) tentativas seguidas de verificação por digital sem sucesso, conforme imagem a seguir:

Recarregar

| Horário da identificação | Situação |
|--------------------------|----------|
|                          | 0        |
|                          | 0        |
|                          |          |
|                          |          |
|                          |          |

🖵 Equipamento

Última Identificação

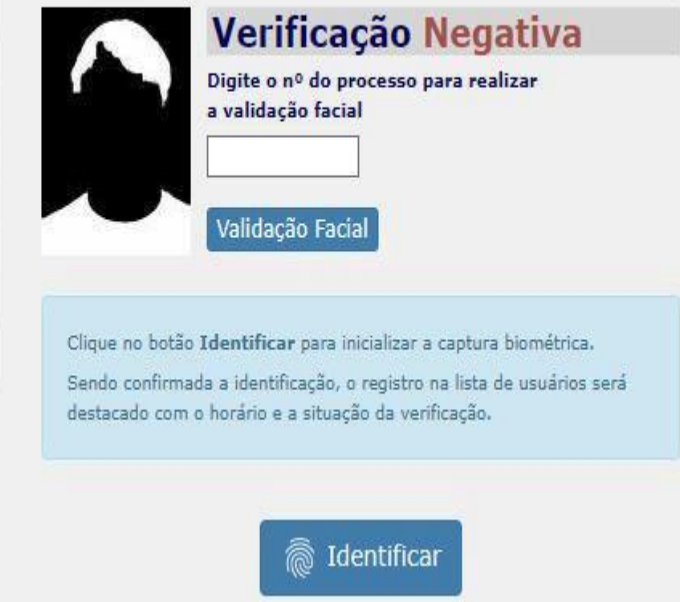

Após inserção do número do processo clicar no botão de validação, uma nova tela será aberta e a interface de coleta de foto será carregada:

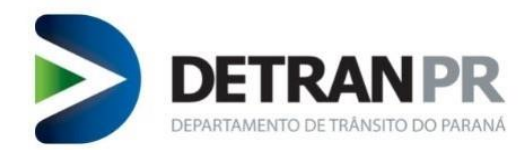

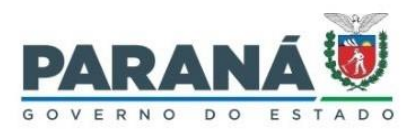

|                             | Captura foto | ×      |
|-----------------------------|--------------|--------|
| IE<br>Brilho:<br>Contraste: |              |        |
| Gamma:                      | -            |        |
| Retira                      | turar        |        |
|                             | Cancelar     | Enviar |

Centralize a pessoa no quadro de pré visualização da foto (a esquerda da tela), clique no botão "capturar". O sistema recortará o retrato dentro do padrão e exibirá a foto que será utilizada para validação no lado direito da tela. Confira se a foto ficou nítida e se não houve cortes na face.

- Caso a foto exibida do lado direito da tela não tenha ficado boa, clicar novamente no botão "capturar" para tirar outro retrato;

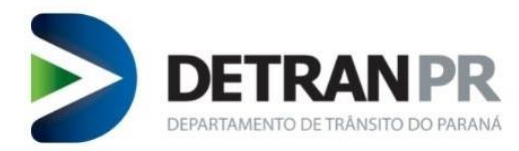

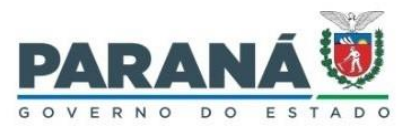

- Caso a foto tenha ficado centralizada na face e esteja nítida, sem cortes e clara, clicar no botão "enviar" a fim de que seja submetida para validação facial;

- Se o sistema reconhecer a foto da pessoa, ocorrerá liberação biométrica automática, caso contrário, exibirá mensagem de erro com possibilidade de nova tentativa.

## **5 CONSIDERAÇÕES FINAIS**

A nova funcionalidade de verificação biométrica foi adaptada para funcionar no mesmo fluxo pré existente. A única mudança é não existir mais a opção de IH, substituída pela validação facial online.

É recomendado realizar migração gradativa do recurso antigo para o novo.